## 1. mojaMALICA – z evidenco sprememb

Aplikacija mojaMALICA omogoča prijavo, odjavo obrokov ter spremembo menijev preko spleta, mobitelov in tablic. Ko smo opravili registracijo, se lahko prijavimo v sistem mojaMALICA.

Za prijavo v sistem mojaMALICA vpišemo e-pošto, s katero smo se registrirali ter geslo.

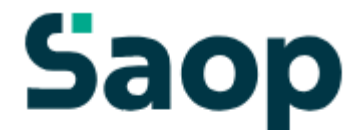

## Dobrodošli.

Prijava v sistem mojaMALICA.

| E-pošta           |
|-------------------|
| Geslo             |
| Prijava           |
| Pozabil sem geslo |

Nimate računa? Registracija

Po kliku na »Prijava« vstopimo v sistem mojaMALICA, kjer lahko pričnemo z urejanjem prijav in odjav na obroke.

V primeru, da lahko urejamo za več koristnikov (učencev, dijakov,...), izberemo, za katerega koristnika želimo urejati prijave in odjave na obroke.

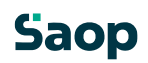

| 9 | baop                                                     |                                          |                                          |                                             |                                             |                                      | ? @                                  | ≥seyfor.si∨            |
|---|----------------------------------------------------------|------------------------------------------|------------------------------------------|---------------------------------------------|---------------------------------------------|--------------------------------------|--------------------------------------|------------------------|
|   | Ime koristnika<br>Testni Učenec 🔗 🔽                      | C Ogled jedilnika                        |                                          |                                             |                                             |                                      |                                      |                        |
| Ľ | Testni Učenec<br>Testni Učenec Brat<br>+dodaj koristnika | najkasneje do 4.08. do 08:00.            |                                          |                                             |                                             |                                      |                                      |                        |
|   | Avgust 2023                                              |                                          |                                          |                                             |                                             |                                      | < 0                                  | Danes >                |
|   | Ponedeljek<br>31.07.2023 Prijavi dan                     | Torek<br>01.08.2023 Prijavi dan          | Sreda<br>02.08.2023 Prijavi dan          | Četrtek<br>03.08.2023 Prijavi dan           | Petek Danes<br>04.08.2023 Prijavi dan       | Sobota<br>05.08.2023                 | Nedelja<br>06.08.2023                | <b>Ροη</b> ε<br>07.08. |
|   | DOPOLDANSKA MALICA<br>Storitev: Malica                   | DOPOLDANSKA MALICA<br>Storitev: Malica   | DOPOLDANSKA MALICA<br>Storitev: Malica   | DOPOLDANSKA MALICA<br>Storitev: Malica      | DOPOLDANSKA MALICA<br>Storitev: Malica      | Prosti dan<br>Ni predvidenih obrokov | Prosti dan<br>Ni predvidenih obrokov | D(<br>Sto              |
|   | Status: Prijavljeno 🤣<br>Meni: BREZ MESA                 | Status: Prijavljeno 🤣<br>Meni: BREZ MESA | Status: Prijavljeno 🤣<br>Meni: BREZ MESA | Status: Prijavljeno 🤡<br>Meni: BREZ MESA    | Status: Prijavljeno 🥏<br>Meni: BREZ MESA    |                                      |                                      | Sta<br>Me              |
| ÷ | Odjavi Izberi meni                                       | Odjavi Izberi meni                       | Odjavi Izberi meni                       | Odjavi Izberi meni                          | Odjavi Izberi meni                          |                                      |                                      | ~                      |
|   | KOSILO<br>Storitev: Veliko kosilo                        | KOSILO<br>Storitev: Veliko kosilo        | KOSILO<br>Storitev: Veliko kosilo        | KOSILO<br>Storitev: Veliko kosilo           | KOSILO<br>Storitev: Veliko kosilo           |                                      |                                      | KC                     |
|   | Status: Prevzeto 🥩<br>Meni: OSNOVNI MENI                 | Status: Prevzeto 🥑<br>Meni: OSNOVNI MENI | Status: Prevzeto 🥑<br>Meni: OSNOVNI MENI | Status: Neprevzeto ()<br>Meni: OSNOVNI MENI | Status: Prijavljeno 🥑<br>Meni: OSNOVNI MENI |                                      |                                      | Sta<br>Me              |
|   | Odjavi Izberi meni                                       | Odjavi Izberi meni                       | Odjavi Izberi meni                       | Odjavi Izberi meni                          | Odjavi Izberi meni                          |                                      |                                      | Od                     |

mojaMALICA nam omogoča pomikanje po tednih naprej in nazaj s puščicami, označenimi na spodnji sliki.

|    | aop<br>Ime koristnika<br>Testni Učenec 📀 🗸                                                               | C Ogled jedilnika                                                                                      |                                                                                                    |                                                                                                    |                                                                                                    |                                      | 0                                    | ⊚seyfor.si∨                  |
|----|----------------------------------------------------------------------------------------------------|----------------------------------------------------------------------------------------------------|----------------------------------------------------------------------------------------------------|----------------------------------------------------------------------------------------------------|----------------------------------------------------------------------------------------------------|--------------------------------------|--------------------------------------|------------------------------|
| Sp | oremembe obrokov <b>za 4.08.</b> so možne                                                                | najkasneje do 4.08. do 08:00.                                                                          |                                                                                                    |                                                                                                    |                                                                                                    |                                      |                                      |                              |
|    | Avgust 2023                                                                                              |                                                                                                    |                                                                                                    |                                                                                                    |                                                                                                    |                                      | <                                    | Danes >                      |
|    | Ponedeljek<br>31.07.2023 Prijavi dan                                                                     | Torek<br>01.08.2023 Prijavi dan                                                                        | Sreda<br>02.08.2023 Prijavi dan                                                                          | Četrtek<br>03.08.2023 Prijavi dan                                                                      | Petek Danes<br>04.08.2023 Prijavi dan                                                                  | Sobota<br>05.08.2023                 | Nedelja<br>06.08.2023                | <b>Pon</b> ε<br>07.08.       |
|    | DOPOLDANSKA MALICA<br>Storitev: Malica<br>Status: Prijavljeno @<br>Meni: BREZ MESA<br>Odjavi Izberi meni | DOPOLDANSKA MALICA<br>Storitev: Malica<br>Status: Prijavljeno<br>Meni: BREZ MESA<br>Odjavi tzberi meni | DOPOLDANSKA MALICA<br>Storitev: Malica<br>Status: Prijavljeno S<br>Meni: BREZ MESA<br>Odjavi Izberi meni | DOPOLDANSKA MALICA<br>Storitev: Malica<br>Status: Prijavljeno<br>Meni: BREZ MESA<br>Odjavi tzberi meni | DOPOLDANSKA MALICA<br>Storitev: Malica<br>Status: Prijavljeno<br>Meni: BREZ MESA<br>Odjavi Izberi meni | Prosti dan<br>Ni predvidenih obrokov | Prosti dan<br>Ni predviđenih obrokov | DC<br>Stc<br>Sta<br>Me       |
|    | KOSILO<br>Storitev: Veliko kosilo<br>Status: Prevzeto<br>Meni: OSNOVNI MENI<br>Odjavi Izberi meni        | KOSILO<br>Storitev: Veliko kosilo<br>Status: Prevzeto S<br>Meni: OSNOVNI MENI<br>Odjavi Izberi meni    | KOSILO<br>Storitev: Veliko kosilo<br>Status: Prevzeto S<br>Meni: OSNOVNI MENI<br>Odjavi Izberi meni      | KOSILO<br>Storitev: Veliko kosilo<br>Status: Neprevzeto ①<br>Meni: OSNOVNI MENI<br>Odjavi Izberi meni  | KOSILO<br>Storitev: Veliko kosilo<br>Status: Prijavljeno 🤗<br>Meni: OSNOVNI MENI<br>Odjavi Izberi meni |                                      |                                      | Kt<br>Stc<br>Sta<br>Me<br>Od |

S puščicami v desnem zgornjem kotu se lahko pomikamo za cel mesec nazaj in naprej. S klikom na »Danes« se vrnemo na tekoči teden.

| 9 | öaop                                                                                                    |                                                                                                    |                                                                                                    |                                                                                                    |                                                                                                    |                                      | 8                                           | @seyfor.si∨                  |
|---|----------------------------------------------------------------------------------------------------|----------------------------------------------------------------------------------------------------|----------------------------------------------------------------------------------------------------|----------------------------------------------------------------------------------------------------|----------------------------------------------------------------------------------------------------|--------------------------------------|---------------------------------------------|------------------------------|
| C | Ime koristnika<br>Testni Učenec 🧔 🗸                                                                      | C Ogled jedilnika                                                                                      |                                                                                                    |                                                                                                    |                                                                                                    |                                      |                                             |                              |
| S | premembe obrokov <b>za 4.08.</b> so možne                                                                | najkasneje do 4.08. do 08:00.                                                                          |                                                                                                    |                                                                                                    |                                                                                                    |                                      |                                             |                              |
|   | Avgust 2023                                                                                              |                                                                                                    |                                                                                                    |                                                                                                    |                                                                                                    |                                      | <                                           | Danes >                      |
|   | Ponedeljek<br>31.07.2023 Prijavi dan                                                                     | Torek<br>01.08.2023 Prijavi dan                                                                        | Sreda<br>02.08.2023 Prijavi dan                                                                          | Četrtek<br>03.08.2023 Prijavi dan                                                                      | Petek Danes<br>04.08.2023 Prijavi dan                                                                    | Sobota<br>05.08.2023                 | Nedelja<br>06.08.2023                       | Pon€<br>07.08.               |
| ¢ | DOPOLDANSKA MALICA<br>Storitev: Malica<br>Status: Prijavljeno @<br>Meni: BREZ MESA<br>Odjavi Izberi meni | DOPOLDANSKA MALICA<br>Storitev: Malica<br>Status: Prijavljeno<br>Meni: BREZ MESA<br>Odjavi Izberi meni | DOPOLDANSKA MALICA<br>Storitev: Malica<br>Status: Prijavljeno S<br>Meni: BREZ MESA<br>Odjavi Izberi meni | DOPOLDANSKA MALICA<br>Storitev: Malica<br>Status: Prijavljeno<br>Meni: BREZ MESA<br>Odjavi Izberi meni | DOPOLDANSKA MALICA<br>Storitev: Malica<br>Status: Prijavljeno T<br>Meni: BREZ MESA<br>Odjavi izberi meni | Prosti dan<br>Ni predvidenih obrokov | <b>Prosti dan</b><br>Ni predvidenih obrokov | DC<br>Stc<br>Sta<br>Me       |
|   | KOSILO<br>Storitev: Veliko kosilo<br>Status: Prevzeto S<br>Meni: OŠNOVNI MENI<br>Odjavi Izberi meni      | KOSILO<br>Storitev: Veliko kosilo<br>Status: Prevzeto<br>Meni: OSNOVNI MENI<br>Odjavi Izberi meni      | KOSILO<br>Storitev: Veliko kosilo<br>Status: Prevzeto<br>Meni: OSNOVNI MENI<br>Odjavi izberi meni        | KOSILO<br>Storitev: Veliko kosilo<br>Status: Neprevzeto<br>Meni: OSNOVNI MENI<br>Odjavi izberi meni    | KOSILO<br>Storitev: Veliko kosilo<br>Status: Prijavljeno 🎯<br>Meni: OSNOVNI MENI<br>Odjavi izberi meni   |                                      |                                             | KC<br>Stc<br>Sta<br>Me<br>Od |

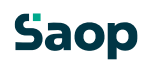

V primeru, da se obroke koristi s karticami oz. ključi na kuhinjskem pultu, lahko spremljamo, ali so bili obroki prevzeti ali neprevzeti. V primeru, ko ne spremljamo prevzetih obrokov, pa se nam prikazuje, ali so obroki prijavljeni oz. odjavljeni.

| (   | Saop<br>Ime koristnika<br>Testni Učenec 📀 🗸                                                            | C Ogled jedilnika                                                                                        |                                                                                                    |                                                                                                    |                                                                                                    |                                             | 0                                    | @seyfor.si∨            |
|-----|----------------------------------------------------------------------------------------------------|----------------------------------------------------------------------------------------------------|----------------------------------------------------------------------------------------------------|----------------------------------------------------------------------------------------------------|----------------------------------------------------------------------------------------------------|---------------------------------------------|--------------------------------------|------------------------|
| 3   | ipremembe obrokov <b>za 4.08.</b> so možne                                                             | najkasneje do 4.08. do 08:00.                                                                            |                                                                                                    |                                                                                                    |                                                                                                    |                                             |                                      |                        |
|     | Avgust 2023                                                                                            |                                                                                                    |                                                                                                    |                                                                                                    |                                                                                                    |                                             | <                                    | Danes >                |
|     | Ponedeljek<br>31.07.2023 Prijavi dan                                                                   | Torek<br>01.08.2023 Prijavi dan                                                                          | Sreda<br>02.08.2023 Prijavi dan                                                                          | Četrtek<br>03.08.2023 Prijavi dan                                                                      | Petek Danes<br>04.08.2023 Prijavi dan                                                                        | Sobota<br>05.08.2023                        | Nedelja<br>06.08.2023                | Pone<br>07.08.         |
| t t | DOPOLDANSKA MALICA<br>Storitev: Malica<br>Status: Prijavljeno<br>Meni: BREZ MESA<br>Odjavi Izberi meni | DOPOLDANSKA MALICA<br>Storites: Malica<br>Status: Prijavljeno S<br>Meni: BREZ MESA<br>Odjavi Izberi meni | DOPOLDANSKA MALICA<br>Storitev: Malica<br>Status: Prijavljeno S<br>Meni: BREZ MESA<br>Odjavi Izberi meni | DOPOLDANSKA MALICA<br>Storitev: Malica<br>Status: Prijavljeno<br>Meni: BREZ MESA<br>Odjavi Izberi meni | DOPOLDANSKA MALICA<br>Storitev: Malica<br>Status: Odjavljeno 🔗<br>Meni: BREZ MESA<br>Prijavi i zberi meni    | <b>Prosti dan</b><br>Ni predvidenih obrokov | Prosti dan<br>Ni predvidenih obrokov | DC<br>Stc<br>Me        |
|     | KOSILO<br>Storitev: Veliko kosilo<br>Status: Prevzeto O<br>Meni: OSNOVNI MENI<br>Odjavi zberi meni     | KOSILO<br>Storitev: Veliko kosilo<br>Status: Prevzeto ⊘<br>Meni: OSNOVNI MENI<br>Odjavi Izberi meni      | KOSILO<br>Storitev: Veliko kosilo<br>Status: Prevzeto<br>Meni: OSNOVNI MENI<br>Odjavi Izberi meni        | KOSILO<br>Storitev: Veliko kosilo<br>Status: Neprevzeto<br>Meni: OSNOVNI MENI<br>Odjavi Izberi meni    | KOSILO<br>Storitev: Veliko kosilo<br>Status: Odjavljeno 🌚<br>Meni: VEGETARIANSKI MENI<br>Prijavi Izberi meni |                                             |                                      | KC<br>Stc<br>Sta<br>Me |

Glede na pravilnik imamo do določene ure možnost prijavljati, odjavljati obroke ter izbrati želeni meni. Če za določen dan ne moremo več urejati obrokov, so možnosti »Odjavi«, »Prijavi« in »Izberi meni« obarvane sivo.

| Saop                                                                                                   |                                                                                                    |                                                                                                    |                                                                                                    |                                                                                                    |                                      | 0                                           | @seyfor.si∨                  |
|----------------------------------------------------------------------------------------------------|----------------------------------------------------------------------------------------------------|----------------------------------------------------------------------------------------------------|----------------------------------------------------------------------------------------------------|----------------------------------------------------------------------------------------------------|--------------------------------------|---------------------------------------------|------------------------------|
| Ime koristnika<br>Testni Učenec 🥏 🗸                                                                    | C Ogled jedilnika                                                                                        |                                                                                                    |                                                                                                    |                                                                                                    |                                      |                                             |                              |
| Spremembe obrokov <b>za 7.08.</b> so možne i                                                           | najkasneje do 4.08. do 08:00.                                                                            |                                                                                                    |                                                                                                    |                                                                                                    |                                      |                                             |                              |
| Avgust 2023                                                                                            |                                                                                                    |                                                                                                    |                                                                                                    |                                                                                                    |                                      | <                                           | Danes >                      |
| Ponedeljek<br>07.08.2023 Prijavi dan                                                                   | Torek<br>08.08.2023 Odjavi dan                                                                           | Sreda<br>09.08.2023 Odjavi dan                                                                           | Četrtek<br>10.08.2023 Odjavi dan                                                                         | Petek<br>11.08.2023 Odjavi dan                                                                         | Sobota<br>12.08.2023                 | Nedelja<br>13.08.2023                       | Pon€<br>14.08.               |
| DOPOLDANSKA MALICA<br>Storitev: Malica<br>Status: Prijavljeno @<br>Meni: BRZZ MESA                     | DOPOLDANSKA MALICA<br>Storitev: Malica<br>Status: Prijavljeno @<br>Meni: BREZ MESA<br>Odjavi Izberi meni | DOPOLDANSKA MALICA<br>Storitev: Malica<br>Status: Prijavljeno T<br>Meni: BREZ MESA<br>Odjavi Izberi meni | DOPOLDANSKA MALICA<br>Storitev: Malica<br>Status: Prijavljeno T<br>Meni: BREZ MESA<br>Odjavi Izberi meni | DOPOLDANSKA MALICA<br>Storitev: Malica<br>Status: Prijavljeno<br>Meni: BREZ MESA<br>Odjavi Izberi meni | Prosti dan<br>Ni predvidenih obrokov | <b>Prosti dan</b><br>Ni predviđenih obrokov | DC<br>Stc<br>Sta<br>Me       |
| KOSILO<br>Storitev: Veliko kosilo<br>Status: Prijavljeno 🄗<br>Meni: OSNOVNI MENI<br>Odjavi izberi meni | KOSILO<br>Storitev: Veliko kosilo<br>Status: Prijavljeno 🤗<br>Meni: OSNOVNI MENI<br>Odjavi Izberi meni   | KOSILO<br>Storitev: Veliko kosilo<br>Status: Prijavljeno 🤗<br>Meni: OSNOVNI MENI<br>Odjavi Izberi meni   | KOSILO<br>Storitev: Veliko kosilo<br>Status: Prijavljeno 🤗<br>Meni: OSNOVNI MENI<br>Odjavi Izberi meni   | KOSILO<br>Storitev: Veliko kosilo<br>Status: Prijavljeno 🤗<br>Meni: OSNOVNI MENI<br>Odjavi Izberi meni |                                      |                                             | Kt<br>Stc<br>Sta<br>Me<br>Od |

V primeru, da obroke lahko odjavljamo ali prijavljamo, pa sta možnosti »Odjavi« oz. »Prijavi« obarvani modro, možnost »Izberi meni« pa je obarvana črno.

|    | Ime koristnika<br>Testni Učenec 🛛 🥝 👻                                                                    | C Ogled jedilnika                                                                                        |                                                                                                    |                                                                                                    |                                                                                                    |                                      | 0                                    | @seyfor.si∨            |
|----|----------------------------------------------------------------------------------------------------|----------------------------------------------------------------------------------------------------|----------------------------------------------------------------------------------------------------|----------------------------------------------------------------------------------------------------|----------------------------------------------------------------------------------------------------|--------------------------------------|--------------------------------------|------------------------|
| s  | premembe obrokov <b>za 7.08.</b> so možne                                                                | najkasneje do 4.08. do 08:00.                                                                            |                                                                                                    |                                                                                                    |                                                                                                    |                                      |                                      |                        |
|    | Avgust 2023                                                                                              |                                                                                                    |                                                                                                    |                                                                                                    |                                                                                                    |                                      | <                                    | Danes >                |
|    | Ponedeljek<br>07.08.2023 Prijavi dan                                                                     | Torek<br>08.08.2023 Odjavi dan                                                                           | Sreda<br>09.08.2023 Odjavi dan                                                                           | Četrtek<br>10.08.2023 Odjavi dan                                                                       | Petek<br>11.08.2023 Odjavi dan                                                                           | Sobota<br>12.08.2023                 | Nedelja<br>13.08.2023                | <b>Ροη</b> ε<br>14.08. |
| ¢. | DOPOLDANSKA MALICA<br>Storitev: Malica<br>Status: Prijavijeno 🏈<br>Meni: BREZ MESA<br>Odjavi Izberi meni | DOPOLDANSKA MALICA<br>Storitev: Malica<br>Status: Prijavljeno @<br>Meni: BREZ MESA<br>Odjavi Izberi meni | DOPOLDANSKA MALICA<br>Storitev: Malica<br>Status: Prijavljeno @<br>Meni: BREZ MESA<br>Odjavi Izberi meni | DOPOLDANSKA MALICA<br>Storitev: Malica<br>Status: Prijavljeno<br>Meni: BREZ MESA<br>Odjavi Izberi meni | DOPOLDANSKA MALICA<br>Storitev: Malica<br>Status: Prijavljeno S<br>Meni: BREZ MESA<br>Odjavi Izberi meni | Prosti dan<br>Ni predviđenih obrokov | Prosti dan<br>Ni predvidenih obrokov | DC<br>Stc<br>Me        |
|    | KOSILO<br>Storitev: Veliko kosilo<br>Status: Prijavljeno<br>Meni: OSNOVNI MENI<br>Odjavi Izberi meni     | KOSILO<br>Storitev: Veliko kosilo<br>Status: Prijavljeno 🤗<br>Meni: OSNOVNI MENI<br>Odjavi Izberi meni   | KOSILO<br>Storitev: Veliko kosilo<br>Status: Prijavljeno 🤗<br>Meni: OSNOVNI MENI<br>Odjavi Izberi meni   | KOSILO<br>Storitev: Veliko kosilo<br>Status: Prijavljeno 🤗<br>Meni: OSNOVNI MENI<br>Odjavi Izberi meni | KOSILO<br>Storitev: Veliko kosilo<br>Status: Prijavljeno 🔗<br>Meni: OSNOVNI MENI<br>Odjavi Izberi meni   |                                      |                                      | KC<br>Sta<br>Me<br>Od  |

Ko kliknemo na »Odjavi«, se spremeni status na »Odjavljeno«, gumb »Odjavi« pa se spremeni v »Prijavi«, da lahko obrok po želji ponovno prijavimo.

|   | Ime koristnika<br>Testni Učenec 📀 🗸                                                                    | C• Ogled jedilnika                                                                                       |                                                                                                    |                                                                                                    |                                                                                                    |                                      | 0                                    | @seyfor.si∨            |
|---|----------------------------------------------------------------------------------------------------|----------------------------------------------------------------------------------------------------|----------------------------------------------------------------------------------------------------|----------------------------------------------------------------------------------------------------|----------------------------------------------------------------------------------------------------|--------------------------------------|--------------------------------------|------------------------|
| S | premembe obrokov <b>za 7.08.</b> so možne i                                                            | najkasneje do 4.08. do 08:00.                                                                            |                                                                                                    |                                                                                                    |                                                                                                    |                                      |                                      |                        |
|   | Avgust 2023                                                                                            |                                                                                                    |                                                                                                    |                                                                                                    |                                                                                                    |                                      | <                                    | Danes >                |
|   | Ponedeljek<br>07.08.2023 Prijavi dan                                                                   | Torek<br>08.08.2023 Prijavi dan                                                                          | Sreda<br>09.08.2023 Odjavi dan                                                                         | Četrtek<br>10.08.2023 Odjavi dan                                                                         | Petek<br>11.08.2023 Odjavi dan                                                                           | Sobota<br>12.08.2023                 | Nedelja<br>13.08.2023                | <b>Ροη</b> ε<br>14.08. |
| ¢ | DOPOLDANSKA MALICA<br>Storitev: Malica<br>Status: Prijavljeno<br>Meni: BREZ MESA<br>Odjavi tzberi meni | DOPOLDANSKA MALICA<br>Storitev: Malica<br>Status: Odjavljeno @<br>Meni: BREZ MESA<br>Prijavi Izberi meni | DOPOLDANSKA MALICA<br>Storitev: Malica<br>Status: Prijavljeno<br>Meni: BREZ MESA<br>Odjavi Izberi meni | DOPOLDANSKA MALICA<br>Storitev: Malica<br>Status: Prijavljeno S<br>Meni: BREZ MESA<br>Odjavi Izberi meni | DOPOLDANSKA MALICA<br>Storitev: Malica<br>Status: Prijavljeno S<br>Meni: BREZ MESA<br>Odjavi Izberi meni | Prosti dan<br>Ni predvidenih obrokov | Prosti dan<br>Ni predvidenih obrokov | D(<br>Stc<br>Sta<br>Me |
|   | KOSILO<br>Storitev: Veliko kosilo<br>Status: Prijavljeno 🎯<br>Meni: OSNOVNI MENI<br>Odjavi Izberi meni | KOSILO<br>Storitev: Veliko kosilo<br>Status: Prijavljeno @<br>Meni: OSNOVNI MENI<br>Odjavi Izberi meni   | KOSILO<br>Storitev: Veliko kosilo<br>Status: Prijavljeno 🍘<br>Meni: OSNOVNI MENI<br>Odjavi Izberi meni | KOSILO<br>Storitev: Veliko kosilo<br>Status: Prijavljeno 🤗<br>Meni: OSNOVNI MENI<br>Odjavi Izberi meni   | KOSILO<br>Storitev: Veliko kosilo<br>Status: Prijavljeno 🤗<br>Meni: OSNOVNI MENI<br>Odjavi Izberi meni   |                                      |                                      | KC<br>Sta<br>Me        |

Ravno tako, kot smo odjavili obrok, ga lahko prijavimo. S klikom na »Prijavi« se status spremeni na »Prijavljeno«, gumb »Prijavi« pa se spremeni v »Odjavi« za morebitno naknadno odjavo. Gumb Izberi meni se obarva črno.

| DOPOLDANSKA MALICA<br>Storitev: Malica   |  |  |  |  |  |  |  |
|------------------------------------------|--|--|--|--|--|--|--|
| Status: Prijavljeno 🥑<br>Meni: BREZ MESA |  |  |  |  |  |  |  |
| Odjavi Izberi meni                       |  |  |  |  |  |  |  |

S klikom na »Izberi meni« lahko zamenjamo trenutno izbrani meni z meniji, ki so na voljo.

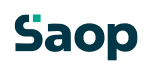

| lzberi me     | ni $	imes$ |
|---------------|------------|
|               | NI         |
| BREZ MESA     |            |
| 🔿 HLADNI MENI |            |
| SUHI MENI     |            |
| O DIETNI MENI |            |
| VEGETARIANS   | KI MENI    |
|               |            |
| Shrani        | Prekliči   |

Možno je tudi odjaviti oz. prijaviti vse obroke za določen dan s klikom na »Odjavi dan« oz. »Prijavi dan«.

| S  | aop                                         |                                             |                                             |                                                |                                             |                                      | •                                    | @seyfor.si∨    |
|----|---------------------------------------------|---------------------------------------------|---------------------------------------------|------------------------------------------------|---------------------------------------------|--------------------------------------|--------------------------------------|----------------|
|    | Ime koristnika<br>Testni Učenec 🥏 🗸         | <b>O</b> gled jedilnika                     |                                             |                                                |                                             |                                      |                                      |                |
| Sp | oremembe obrokov <b>za 7.08.</b> so možne i | najkasneje do 4.08. do 08:00.               |                                             |                                                |                                             |                                      |                                      |                |
|    | Avgust 2023                                 |                                             |                                             |                                                |                                             |                                      | <                                    | Danes >        |
|    | Ponedeljek<br>07.08.2023 Prijavi dan        | Torek<br>08.08.2023 Odjavi dan              | Sreda<br>09.08.2023 Odjavi dan              | Četrtek<br>10.08.2023 Prijavi dan              | Petek<br>11.08.2023 Odjavi dan              | Sobota<br>12.08.2023                 | Nedelja<br>13.08.2023                | Pon€<br>14.08. |
|    | DOPOLDANSKA MALICA<br>Storitev: Malica      | DOPOLDANSKA MALICA<br>Storitev: Malica      | DOPOLDANSKA MALICA<br>Storitev: Malica      | DOPOLDANSKA MALICA<br>Storitev: Malica         | DOPOLDANSKA MALICA<br>Storitev: Malica      | Prosti dan<br>Ni predvidenih obrokov | Prosti dan<br>Ni predvidenih obrokov | D(<br>Stc      |
|    | Status: Prijavljeno 🥏<br>Meni: BREZ MESA    | Status: Odjavljeno 😣<br>Meni: BREZ MESA     | Status: Prijavljeno 🤣<br>Meni: BREZ MESA    | Status: Odjavljeno 😢<br>Meni: BREZ MESA        | Status: Prijavljeno 🥝<br>Meni: BREZ MESA    |                                      |                                      | Sta<br>Me      |
| ÷  | Odjavi Izberi meni                          | Prijavi Izberi meni                         | Odjavi Izberi meni                          | Prijavi Izberi meni                            | Odjavi Izberi meni                          |                                      |                                      | 6              |
|    | KOSILO<br>Storitev: Veliko kosilo           | KOSILO<br>Storitev: Veliko kosilo           | KOSILO<br>Storitev: Veliko kosilo           | KOSILO<br>Storitev: Veliko kosilo              | KOSILO<br>Storitev: Veliko kosilo           |                                      |                                      | KC             |
|    | Status: Prijavljeno 🥝<br>Meni: OSNOVNI MENI | Status: Prijavljeno 🤣<br>Meni: OSNOVNI MENI | Status: Prijavljeno 🤣<br>Meni: OSNOVNI MENI | Status: Odjavljeno<br>Meni: VEGETARIANSKI MENI | Status: Prijavljeno 🤣<br>Meni: OSNOVNI MENI |                                      |                                      | Sta<br>Me      |
|    | Odjavi Izberi meni                          | Odjavi Izberi meni                          | Odjavi Izberi meni                          | Prijavi Izberi meni                            | Odjavi Izberi meni                          |                                      |                                      | Od             |

Glede na nastavitve v ustanovi (osnovni šoli, srednji šoli, dijaškem domu...) je lahko prikaz v mojimalici tudi nekoliko drugačen. Npr. v primeru, ko so določeni različni časi za različne obroke, do kdaj lahko urejamo odjave, je prikaz kot na spodnji sliki. Tu vidimo, da je za vsak obrok posebej prikazano, do katere ure so možne odjave in prijave.

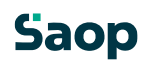

|   | Daop<br>Ime koristnika<br>Testni Učenec 📀 🗸                                                              | C Ogled jedilnika                                                                                        |                                                                                                    |                                                                                                    |                                                                                                    |                                      | <b>?</b> •                           | ⊚seyfor.si ∨           |
|---|----------------------------------------------------------------------------------------------------|----------------------------------------------------------------------------------------------------|----------------------------------------------------------------------------------------------------|----------------------------------------------------------------------------------------------------|----------------------------------------------------------------------------------------------------|--------------------------------------|--------------------------------------|------------------------|
|   | Avgust 2023                                                                                              |                                                                                                    |                                                                                                    |                                                                                                    |                                                                                                    |                                      | < 1                                  | Danes >                |
|   | Ponedeljek<br>07.08.2023 Odjavi dan                                                                      | Torek<br>08.08.2023 Odjavi dan                                                                           | Sreda<br>09.08.2023 Odjavi dan                                                                           | Četrtek<br>10.08.2023 Prijavi dan                                                                        | Petek<br>11.08.2023 Odjavi dan                                                                           | Sobota<br>12.08.2023                 | Nedelja<br>13.08.2023                | <b>Ροη</b> ε<br>14.08. |
| Ŧ | DOPOLDANSKA MALICA<br>Storitev: Malica<br>Status: Prijavijeno @<br>Meni: BREZ MESA<br>Odjavi Izberi meni | DOPOLDANSKA MALICA<br>Storitev: Malica<br>Status: Odjavljeno S<br>Meni: BREZ MESA<br>Prijavi Izberi meni | DOPOLDANSKA MALICA<br>Storitev: Malica<br>Status: Prijavljeno S<br>Meni: BREZ MESA<br>Odjavi Izberi meni | DOPOLDANSKA MALICA<br>Storitev: Malica<br>Status: Odjavljeno S<br>Meni: BREZ MESA<br>Prijavi Izberi meni | DOPOLDANSKA MALICA<br>Storitev: Malica<br>Status: Prijavljeno S<br>Meni: BREZ MESA<br>Odjavi Izberi meni | Prosti dan<br>Ni predvidenih obrokov | Prosti dan<br>Ni predvidenih obrokov | DC<br>Stc<br>Sta<br>Me |
|   | Spremembe možne do:<br>4. avgust do 16:00<br>KOSILO                                                      | Spremembe možne do:<br>7. avgust do 16:00<br>KOSILO                                                      | Spremembe možne do:<br>8. avgust do 16:00                                                                | Spremembe možne do:<br>9. avgust do 16:00                                                                | Spremembe možne do:<br>10. avgust do 16:00                                                               |                                      |                                      | КС                     |
|   | Storitev: Veliko kosilo<br>Status: Prijavljeno 🤣<br>Meni: OSNOVNI MENI<br>Odjavi Izberi meni             | Storitev: Veliko kosilo<br>Status: Prijavljeno 🤣<br>Meni: OSNOVNI MENI<br>Odjavi Izberi meni             | Storitev: Veliko kosilo<br>Status: Prijavljeno 🤡<br>Meni: OSNOVNI MENI<br>Odjavi Izberi meni             | Storitev: Veliko kosilo<br>Status: Odjavljeno 🗞<br>Meni: VEGETARIANSKI MENI<br>Prijavi Izberi meni       | Storitev: Veliko kosilo<br>Status: Prijavljeno 🤣<br>Meni: OSNOVNI MENI<br>Odjavi Izberi meni             |                                      |                                      | Stc<br>Sta<br>Me<br>Od |
|   | Spremembe možne do:<br>7. avgust do 08:00                                                                | Spremembe možne do:<br>8. avgust do 08:00                                                                | Spremembe možne do:<br>9. avgust do 08:00                                                                | Spremembe možne do:<br>10. avgust do 08:00                                                               | Spremembe možne do:<br>11. avgust do 08:00                                                               |                                      |                                      | Spr<br>14.             |

Nekatere šole prikazujejo tudi status »Odjava prvi dan«. Odjavo prvi dan vpisujejo zaposleni v šoli, ko starši ne utegnemo pravočasno odjaviti obroka za prvi dan odsotnosti. V primeru, da ima otrok subvencijo je ta odjava plačana s strani MIZŠ (za odstotek subvencije, ki pripada otroku), sicer pa ta obrok plača starš. Starši lahko vnašamo samo pravočasne odjave. Če pravočasno odjavimo, je status »Odjavljeno«, viden tudi za prvi dan odjave.

| Saop<br>Testri Učenec o gled jedinika<br>Julij 2023 c |                                                                                                    |                                                                                                    |                                                                                                    |                                                                                                    |                                                                                                    |                                      |                                      | @seyfor.si∨<br>< Danes >     |
|-------------------------------------------------------|----------------------------------------------------------------------------------------------------|----------------------------------------------------------------------------------------------------|----------------------------------------------------------------------------------------------------|----------------------------------------------------------------------------------------------------|----------------------------------------------------------------------------------------------------|--------------------------------------|--------------------------------------|------------------------------|
|                                                       |                                                                                                    |                                                                                                    |                                                                                                    |                                                                                                    |                                                                                                    |                                      |                                      |                              |
| J.                                                    | DOPOLDANSKA MALICA<br>Storitev: Malica<br>Status: Odjava prvi dan @<br>Meni: BREZ MESA<br>Odjavi tzberi meni     | DOPOLDANSKA MALICA<br>Storitev: Malica<br>Status: Odjavljeno S<br>Meni: BREZ MESA<br>Prijavi Izberi meni     | DOPOLDANSKA MALICA<br>Storites: Malica<br>Status: Odjavljeno S<br>Meni: BREZ MESA<br>Prijavi Izberi meni   | DOPOLDANSKA MALICA<br>Storitev: Malica<br>Status: Odjavljeno S<br>Meni: BREZ MESA<br>Prijavi Izberi meni     | DOPOLDANSKA MALICA<br>Storitev: Malica<br>Status: Odjavljeno S<br>Meni: BREZ MESA<br>Prijavi Izberi meni     | Prosti dan<br>Ni predvidenih obrokov | Prosti dan<br>Ni predviđenih obrokov | DC<br>Stc<br>Sta<br>Me       |
|                                                       | Spremembe možne do:<br>21. julij do 16:00                                                                        | Spremembe možne do:<br>24. julij do 16:00                                                                    | Spremembe možne do:<br>25. julij do 16:00                                                                  | Spremembe možne do:<br>26. julij do 16:00                                                                    | Spremembe možne do:<br>27. julij do 16:00                                                                    |                                      |                                      | 20                           |
|                                                       | KOSILO<br>Storitev: Veliko kosilo<br>Status: Odjava prvi dan S<br>Meni: VEGETARIANSKI MENI<br>Odjavi Izberi meni | KOSILO<br>Storitev: Veliko kosilo<br>Status: Odjavljeno 📀<br>Meni: VEGETARIANSKI MENI<br>Prijavi Izberi meni | KOSILO<br>Storitev: Veliko kosilo<br>Status: Odjavljeno<br>Meni: VEGETARIANSKI MENI<br>Prijavi Izberi meni | KOSILO<br>Storitev: Veliko kosilo<br>Status: Odjavljeno O<br>Meni: VEGETARIANSKI MENI<br>Prijavi Izberi meni | KOSILO<br>Storitev: Veliko kosilo<br>Status: Odjavljeno O<br>Meni: VEGETARIANSKI MENI<br>Prijavi Izberi meni |                                      |                                      | KC<br>Stc<br>Sta<br>Me<br>Od |
|                                                       | Spremembe možne do:<br>24. julij do 08:00                                                                        | Spremembe možne do:<br>25. julij do 08:00                                                                    | Spremembe možne do:<br>26. julij do 08:00                                                                  | Spremembe možne do:<br>27. julij do 08:00                                                                    | Spremembe možne do:<br>28. julij do 08:00                                                                    |                                      |                                      | Spr<br>31.                   |